Son et musique

## I) synthétiser un son de guitare

## 1) analyse du son d'une guitare

Ouvrir le logiciel Latis pro ; ouvrir le fichier tp\_son\_synthese se trouvant dans le répertoire comeleve ; terminale S 2012-2013, spécialité.

Ecouter le son de la note en cliquant sur l'icône

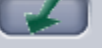

Puis régler les paramètres suivants (décocher l'option mode GBF) :

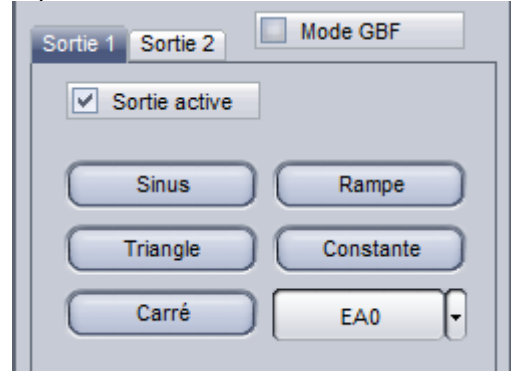

Cliquer sur l'option émettre.

**Q1** Agrandir l'échelle des temps avec la souris et ne conserver que l'intervalle de temps compris entre 500 et 650 ms. Le signal vous semble t-il périodique ? Pourguoi ?

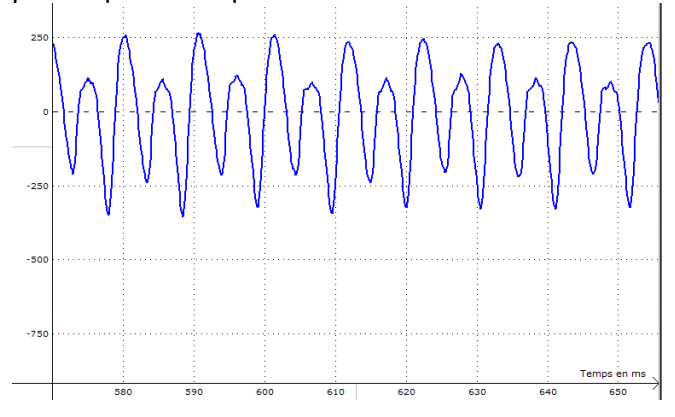

Remarque : pour fixer l'origine du temps (ou de la tension) cliquer sur la courbe avec le bouton droit de la souris puis choisir **réticule**, placer la souris sur l'origine que vous avez choisi puis double cliquer avec le bouton gauche de la souris.

**Q2 Calcul de la période T** : à l'aide du réticule (cliquer avec le bouton droit de la souris puis choisir réticule) déterminer la période T du son en expliquant la méthode employée. En déduire la fréquence du son Q3 A l'aide du réticule, déterminer les valeurs maximale et minimale de la tension correspondant au son ( dans l'intervalle de temps 500 ms < t < 650 ms ). On ne donnera que 2 chiffres significatifs.

Appeler le professeur pour qu'il valide vos résultats.

## 2) analyse spectrale du son

TP 3: synthèse d'un son

Vous aller effectuer l'analyse spectrale du son : clique sur traitement, calculs spécifiques, analyse de Fourier.

| Analyse de F | ourier      |        |
|--------------|-------------|--------|
| Courbe :     | EA0         | Calcul |
| Résultat :   | S_Amplitude |        |
| Avancé       |             | *      |
|              |             |        |

Cliquer sur **calcul**. Cliquer su**r fenêtre**, **puis nouvelle fenêtre**. Cliquer sur l'icône liste des courbes,

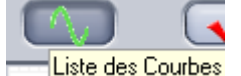

cliquer sur **S\_Amplitude** qui donne l'analyse spectrale de la courbe et faire un cliquer déplacer jusqu'à la fenêtre 2, pour afficher le spectrogramme.

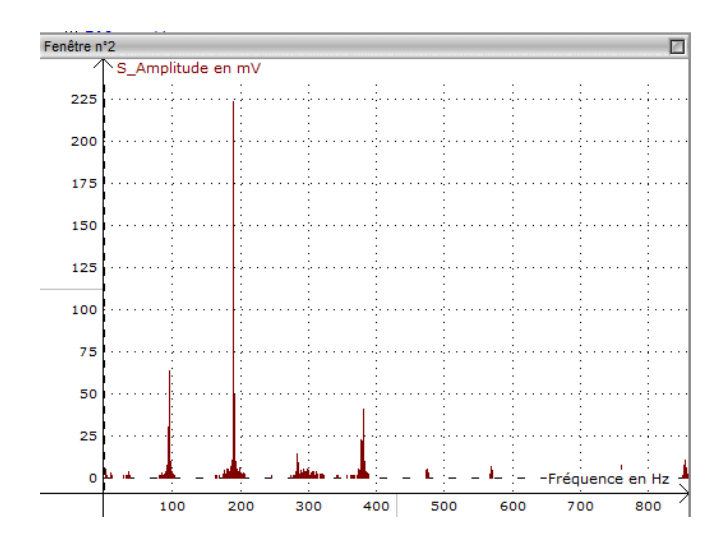

**Q4** Cliquer 2 fois sur la courbe correspondant à la fenêtre 2 pour l'agrandir, cliquer bouton droit sur la souris et sélectionner l'outil pointeur. Déterminer les fréquences  $f_1 f_2 f_3 f_4$  et les amplitudes  $A_1 A_2$  $A_3$  et  $A_4$  des 4 premiers pics On ne prendra que 2 chiffres significatifs, et on donnera le résultat dans les unités légales ! A quoi correspondent ces pics ?

Q5 Quelle est la fréquence f(note) de la note ? La comparer avec celle trouvée dans la question Q1

Appeler le professeur pour qu'il valide vos résultats.

## 3) synthèse du son

Pour synthétiser le son, il faut superposer les 4 sinusoïdes correspondant aux 4 harmoniques trouvées précédemment. Clique sur traitement, de calcul. puis feuille tape u1  $A_1$ \*sin(2\*  $\pi$  \*temps\*f<sub>1</sub>) en remplaçant les valeurs de A1 et f1 par les valeurs trouvées dans la guestion Q4 et  $\pi$  par la valeur 3,14. Cliquer sur **calcul** puis exécuter. La variable temps contient les valeurs des différents instants correspondant à la totalité de l'enregistrement. Cette variable contient 10000 valeurs puisqu'il y a 10000 points d'enregistrement. La variable u1 contiendra également 10000 valeurs que l'on va afficher dans la fenêtre 1. Clique sur l'icône liste des courbes puis faire un glisser déplacer de la variable u1 dans la fenêtre 1.

**Q6** Comparer la période  $T_1$  de u1 avec celle du son T(son) en justifiant votre réponse.

**Q7** Vous aller créer une nouvelle variable somme\_harmonique dans laquelle vous aller entrer les valeurs de la sommes des tensions sinusoïdales correspondant aux 4 premiers harmoniques.

Clique sur **traitement** puis **feuille de calcul** et tape la formule :

somme\_harmonique =  $u1+ A_2*sin(6,28*temps*f_2)+ A_3*sin(6,28*temps*f_3)+ A_4*sin(6,28*temps*f_4) en remplaçant les valeurs <math>A_2 A_3 A_4 f_2 f_3 f_4$  par les valeurs trouvées dans la question Q4. Cliquer sur calcul puis exécuter. Cliquer sur l'icône liste des courbes et faire un cliquer déplacer de la variable somme\_harmonique vers la fenêtre 1. Comparer la

courbe somme\_harmonique avec EAO. Cliquer sur l'icône paramétrage de l'émission

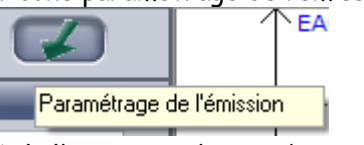

Désélectionne le mode GBF et sélectionne la variable somme\_harmonique, clique sur Emettre. Le son émis est-il correctement ? Si non pourquoi ?

| Sortie 1 Sortie 2 Mode GBF |  |  |
|----------------------------|--|--|
| Sortie active              |  |  |
| Sinus Rampe                |  |  |
| Triangle Constante         |  |  |
| Carré omme_harmonique      |  |  |

**Q8** La synthèse du son peut effectuée automatiquement par Latis pro. Clique sur **traitement**, **calcul spécifique**, **synthèse harmonique** puis **synthèse simplifiée**. Clique sur **Calcul**.

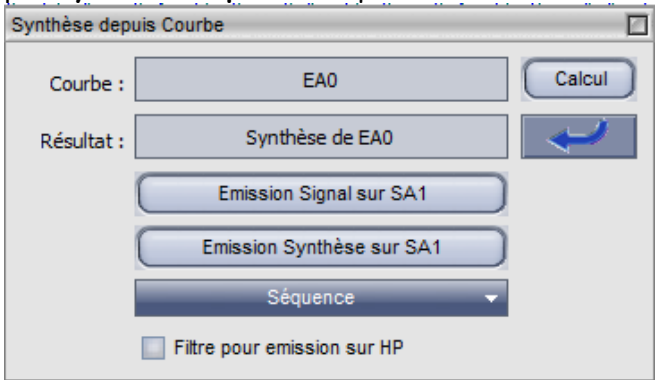

Clique sur **Emission synthèse signal sur SA1**. Ecouter le résultat. Est-il de meilleure qualité que celui que vous avez créé dans la question Q7 ?

Appeler le professeur pour qu'il valide vos résultats.